## Comment chercher une randonnée ou un point d'intérêt ?

- 1) Une fois connecté, rendez-vous dans « découvrir ».
- 2) Vous avez alors le choix de chercher après une randonnée ou un point d'intérêt.

## Si vous recherchez une randonnée,

- 1) Encodez une ville, une localité dans la barre de recherche.
- 2) Sélectionnez une activité de plein air afin de trouver la randonnée qui vous convient.
- 3) De là, une série de randonnée vous sont proposées et c'est à vous de faire votre choix.

## Si vous recherchez un point d'intérêt,

- 1) Encodez une ville ou une localité.
- 2) Sélectionnez la catégorie du point d'intérêt recherché.
- 3) De là, une série de points vous sont proposés et c'est à vous de faire votre choix.